# OSE-2 AUTO SCRIPT DEPLOYMENT GUIDE

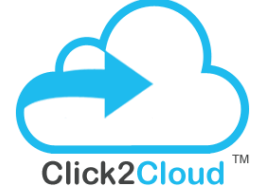

#### Click2Cloud Inc. OSEv2 Auto Script Deployment Guide V 1.0 contact@click2cloud.net | +1 452 748 9666

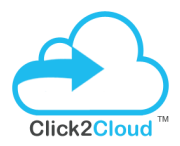

#### Contents

| DO                       | CUMENT SUMMARY                                     | 2                |
|--------------------------|----------------------------------------------------|------------------|
| <u>1.</u>                | OPENSHIFT CLOUD TOPOLOGY                           | <u>2</u>         |
| <u>2.</u>                | SYSTEM REQUIRMENTS                                 | <u>4</u>         |
| 2.1<br>2.2<br>2.3<br>2.4 | Linux Broker System Requirement                    | 4<br>4<br>5<br>5 |
| <u>3.</u>                | PREREQUISUTE AND DEPLOYMENT                        | <u>6</u>         |
| 3.1                      | LINUX BROKER PREREQUISITE                          | 6                |
| 3.1.                     | 1 LINUX BROKER DEPLOYMENT                          | 7                |
| 3.2                      | LINUX NODE PREREQUISITE                            | 3                |
| 3.2.                     | 1 LINUX NODE DEPLOYMENT14                          | 4                |
| 3.3                      | WINDOWS NODE PREREQUISITES                         | 3                |
| 3.3.                     | 1 WINDOWS NODE DEPLOYMENT                          | 7                |
| 3.3.                     | 2 Create District (On Broker) and add Windows Node | 8                |
| 3.3.                     | 3 Importing .NET Cartridges (On Broker)            | 9                |
| 3.3.                     | 4 Creating Windows Application                     | 9                |
| <u>4.</u>                | <u>TESTS</u>                                       | <u>5</u>         |
| 4.1                      | CHECKLIST TO VERIFY DEPLOYMENT ON WINDOWS NODE     | 5                |

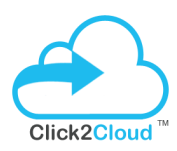

## OSE-2 INSTALLATION GUIDE

## DOCUMENT SUMMARY

This document provides instructions on how to deploy an OpenShift Enterprise environment using an OpenShift Enterprise installation.

The document also provides information about OpenShift Topology, System requirements, Windows and Linux Prerequisites & deployment steps, Steps to import .NET and MSSQL cartridges, creating Windows Applications and testing it.

## 1. OPENSHIFT CLOUD TOPOLOGY

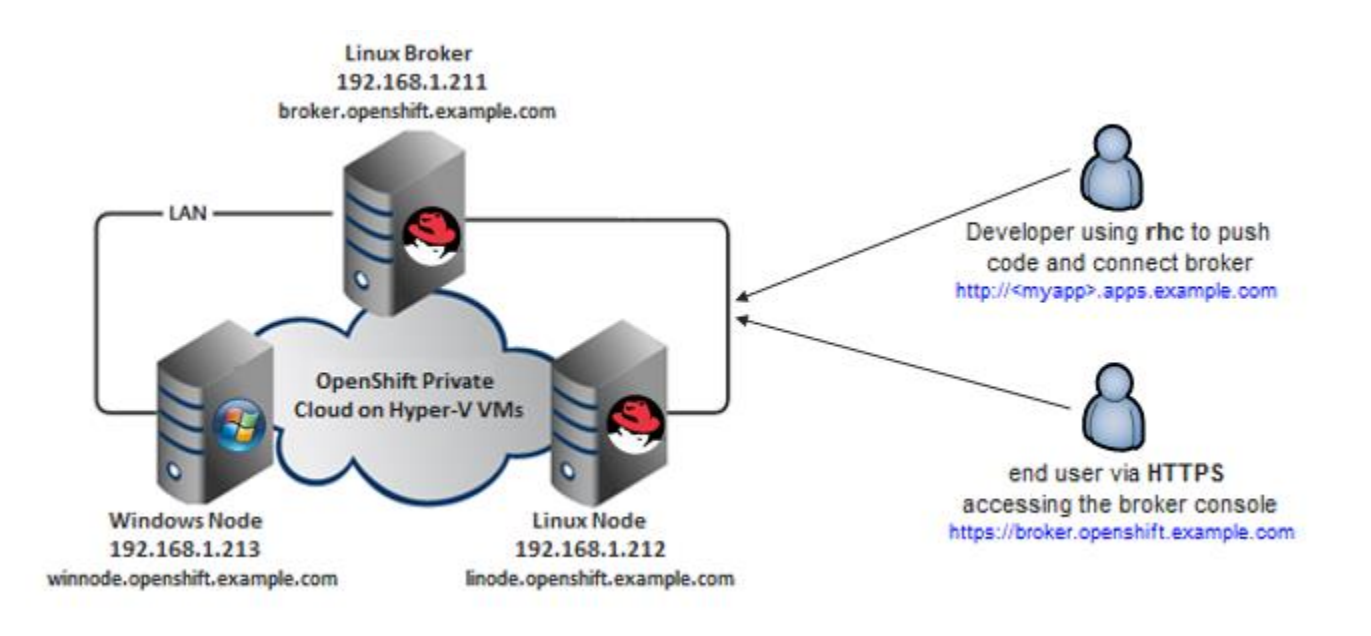

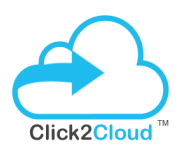

### 1.1 OPENSHIFT ARCHITECTURE DIAGRAM

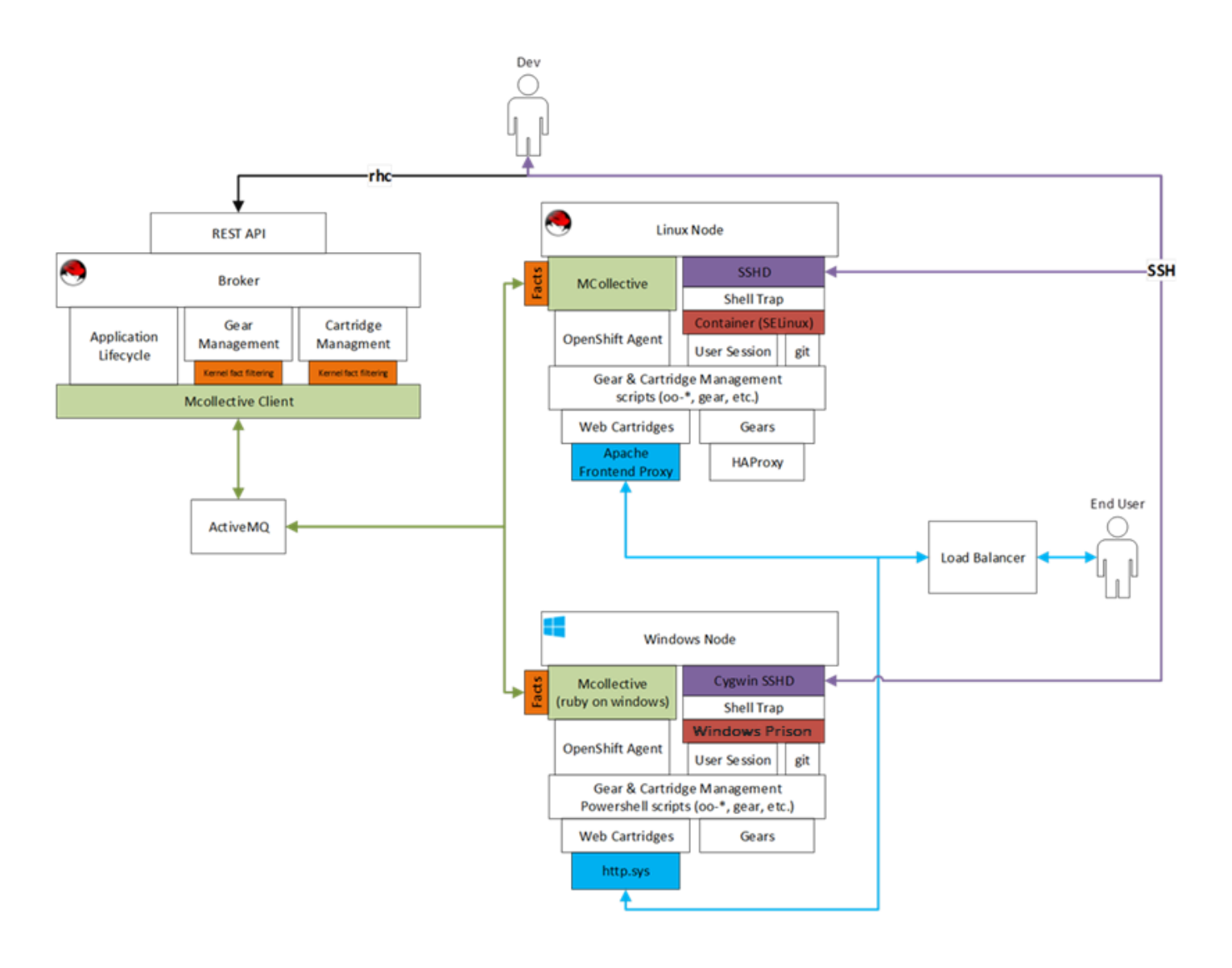

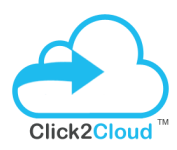

## 2. SYSTEM REQUIRMENTS

#### 2.1 Linux Broker System Requirement

#### Hardware

| OS:          | RHEL6.6 – (for OpenShift Setup) |
|--------------|---------------------------------|
| Hostname:    | broker.openshift.example.com    |
| RAM:         | 10GB                            |
| HDD:         | 150GB                           |
| IP:          | 192.168.1.211                   |
| Domain Name: | openshift.example.com           |
|              |                                 |

## 2.2 Linux Node System Requirement

#### Hardware

| OS:          | RHEL6.6 – (for OpenShift Setup) |
|--------------|---------------------------------|
| Hostname:    | linode.openshift.example.com    |
| RAM:         | 10GB                            |
| HDD:         | 150GB                           |
| IP:          | 192.168.1.212                   |
| Domain Name: | openshift.example.com           |

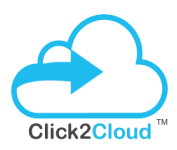

#### 2.3 Windows System Requirement

#### Hardware

| OS:         | Windows Server 2012 Datacenter |
|-------------|--------------------------------|
| Hostname:   | winnode.openshift.example.com  |
| RAM         | 10GB                           |
| HDD         | 150GB                          |
| IP:         | 192.168.1.213                  |
| DNS suffix: | openshift.example.com          |

#### 2.4 DNS Configurations

- example.com
  - **apps.example.com** Used for OpenShift applications (Cloud Domain)
  - openshift.example.com Used for OpenShift Hosts
  - broker.openshift.example.com The host name of our Droplet(Broker FQDN)

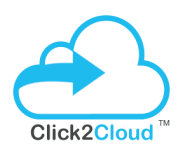

## 3. PREREQUISUTE AND DEPLOYMENT

#### 3.1 Linux Broker Prerequisite

#### Supported Operating System

OpenShift Enterprises is supported on; 64-bit versions of Red Hat Enterprise Linux (RHEL) 6.4 or higher. It is not supported on Fedora, RHEL 7.x, or CentOS 7.x. A minimal installation of RHEL is recommended to avoid package incompatibilities with OpenShift. This deployment have used RHEL 6.6 x64 image on a 10 GB Droplet.

Various methods you can use for deploying OpenShift Enterprise, one of them is Click2Cloud OSEV2 Script:

- The OSEv2 install.sh utility, it interactively gathers information about a deployment before automating the installation of an OpenShift Enterprise host. This method is intended for trials as well as production environment.
- > In this deployment, we have used OSEv2 install.sh utility.

#### Install Linux 6.6 OS and Register the Subscription by command

If you do not have redhat subscription, you can register for the trial subscription from <u>here</u> (For POC only) or contact Redhat Support.

Once you have the subscription account details, register the subscription on broker/node using below command.

# subscription-manager register --username <username> --password <password> --auto-attach

e.g.: # subscription-manager register --username demo --password demo123 --auto-attach

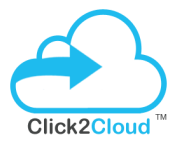

Check the available subscription with your account and get the pool id (copy this pool id it will require in further installation)

| <pre># subscription-manager</pre> | listavailable                    |
|-----------------------------------|----------------------------------|
| +<br>Available Subscrip<br>+      | tions<br>+                       |
| Subscription Name:                | OpenShift Enterprise Broker      |
| Infrastructure                    |                                  |
| SKU:                              | SYS####                          |
| Pool Id:                          | Example_3affb61f013b3ef6a5fe0b9a |
| Quantity:                         | 1                                |
| Service Level:                    | Layered                          |
| Service Type:                     | L1-L3                            |
| Multi-Entitlement:                | No                               |
| Ends:                             | 01/01/2020                       |
| System Type:                      | Physical                         |

#### Attach the pool id having OSE subscription

#subscription-manager attach --pool <your pool id>

e.g.: # subscription-manager attach –pool 3affb61f013b3ef6a5fe0b9a

#### Enable only the Red Hat OpenShift Enterprise 2.2 Infrastructure channel:

#subscription-manager repos --enable rhel-6-server-ose-2.2-infra-rpms

Confirm that **yum repolist** displays the enabled channel:

| # yum repolist                                            |                                  |
|-----------------------------------------------------------|----------------------------------|
| repo id                                                   | repo name                        |
| rhel-6-server-ose-2.2-infra-rpms<br>Infrastructure (RPMs) | Red Hat OpenShift Enterprise 2.2 |

#### 3.1.1 Linux Broker Deployment

Page **7** of **45** 

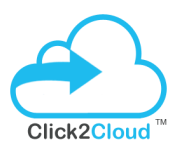

#### Run the Installation Utility

1. You will get the Installation script with your **Click2Cloud OpenShift**.**NET development kit** from <u>here</u> or you can download (**install.sh** & **openshift.sh**) installation utility directly using the below command:

# curl -O https://raw.githubusercontent.com/Click2Cloud/openshift2/master/Click2Cloud\_OpenShift.NET\_development\_kit/osev2-script/install.sh

# curl -O https://raw.githubusercontent.com/Click2Cloud/openshift2/master/Click2Cloud\_OpenShift.NET\_development\_kit/osev2-script/openshift.sh

2. Execute the installation utility to interactively configure one or more hosts:

#### # sh install.sh

3. Follow the instructions provided below to deploy OpenShift Enterprise.

OpenShift Enterprises uses an interactive installation process. There are quite a few questions to answer, so pay attention! The questions are shown below, with the user input in red.

On the Main Menu you will see the multiple choices, which we will use one by one. So let's start with installing broker.

I. Enter 1 to install broker:

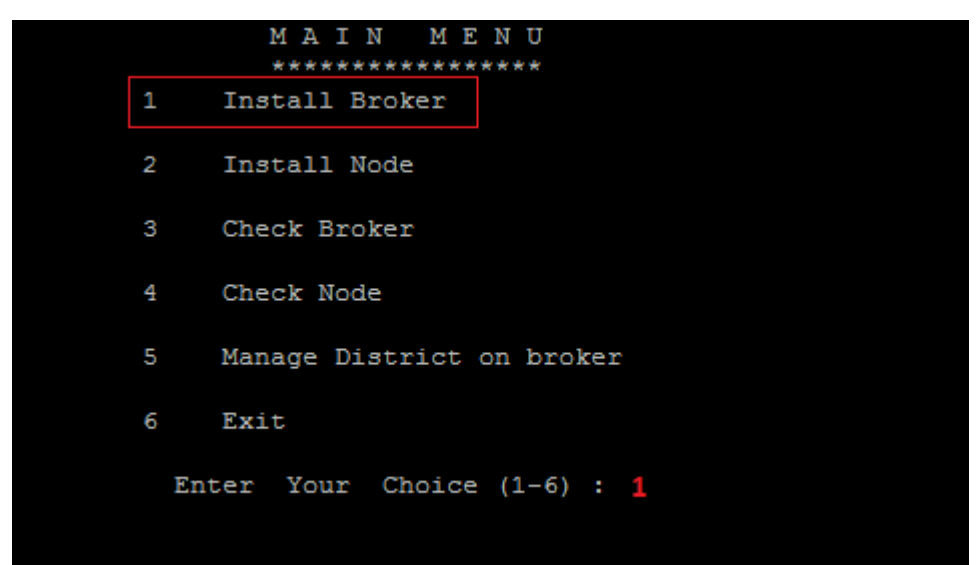

II. Press y if you have RHN Account, redhat subscription is required to configure OSE v2:

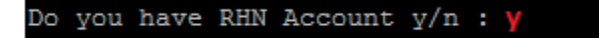

Page **9** of **45** 

**III.** Enter your subscription details - User ID, Password and Subscription Pool\_Id:

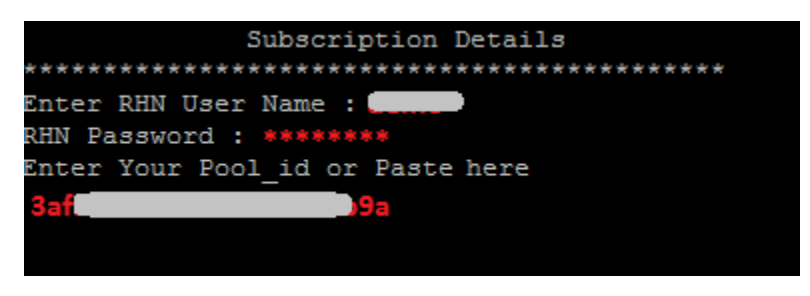

**IV.** Press **y** to enter password details for Mcollective, Mongodb and Openshift. If you select **n** it will randomly generate the password:

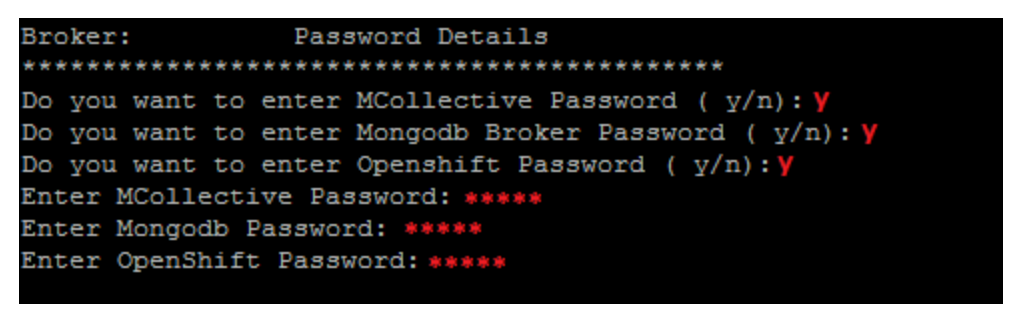

V. Enter the DNS details here- Cloud domain name, Hosts domain name and Broker FQDN:

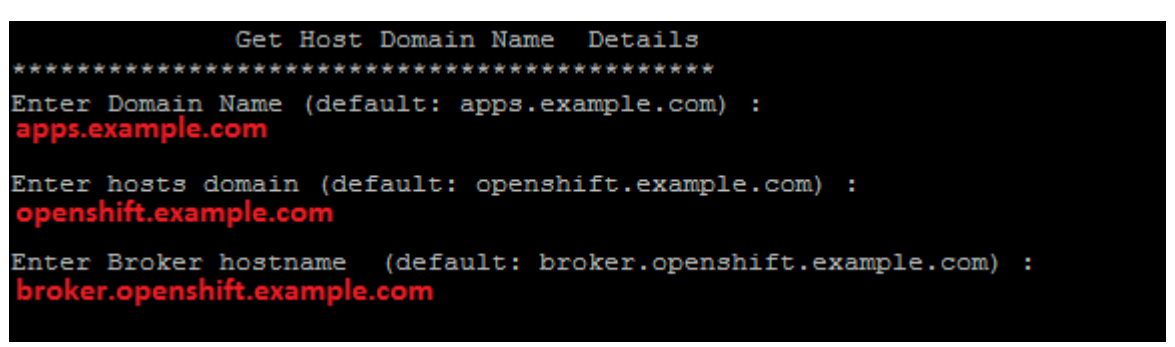

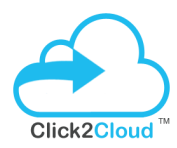

VI. Enter Broker IP Address:

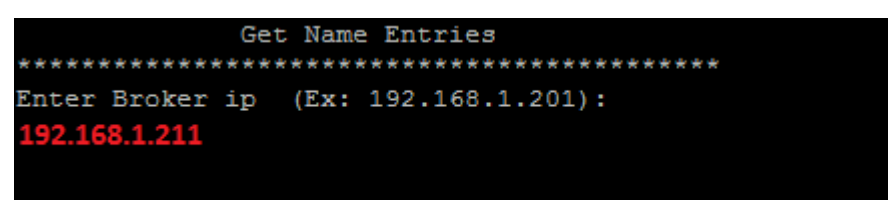

**VII.** Select the default gear size for broker:

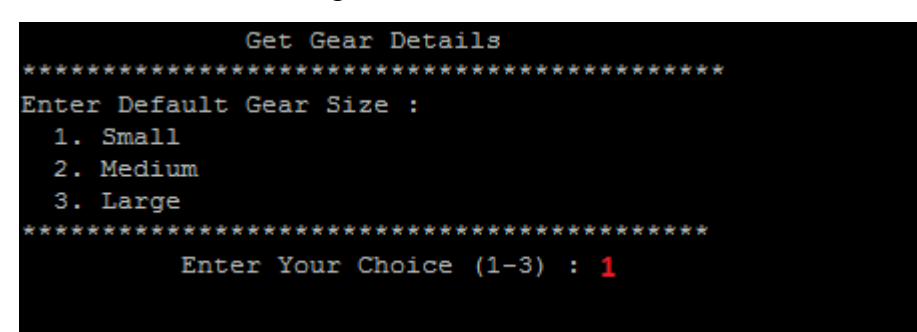

VIII. Review the entered details before the installation starts. All the installation logs will store on <u>openshift.sh.broker.log</u> file in current directory. If you want to re-enter the details press n else press
 y to proceed the installation:

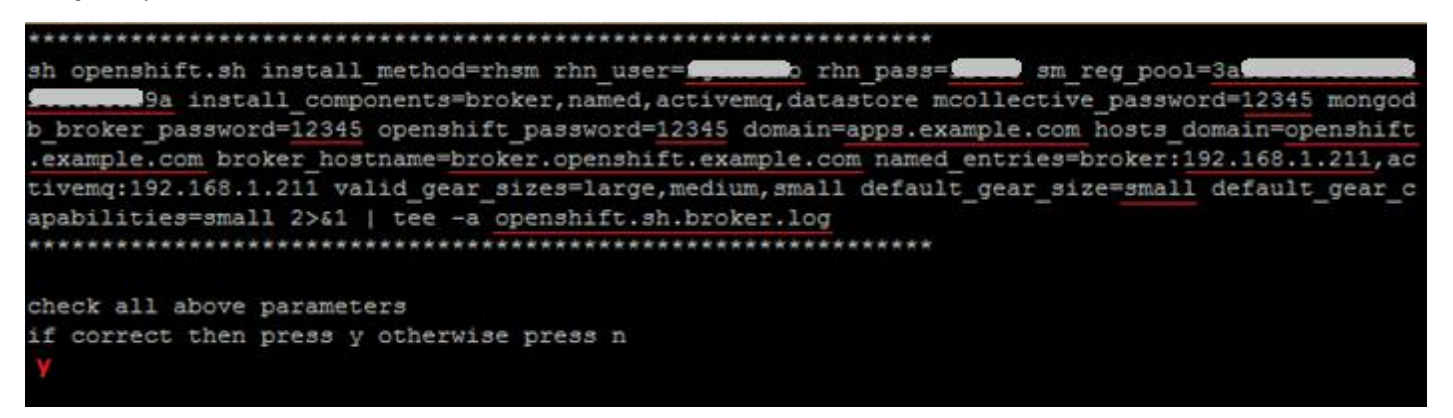

Once the installation started, it will take an hour to complete the installation. Make sure you have full internet access on broker to get the required packages from internet.

Once it's completed, it will return to the main menu.

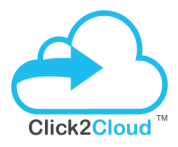

**IX.** Now check the broker is installed successfully and the services is running properly. Enter **3** to check broker:

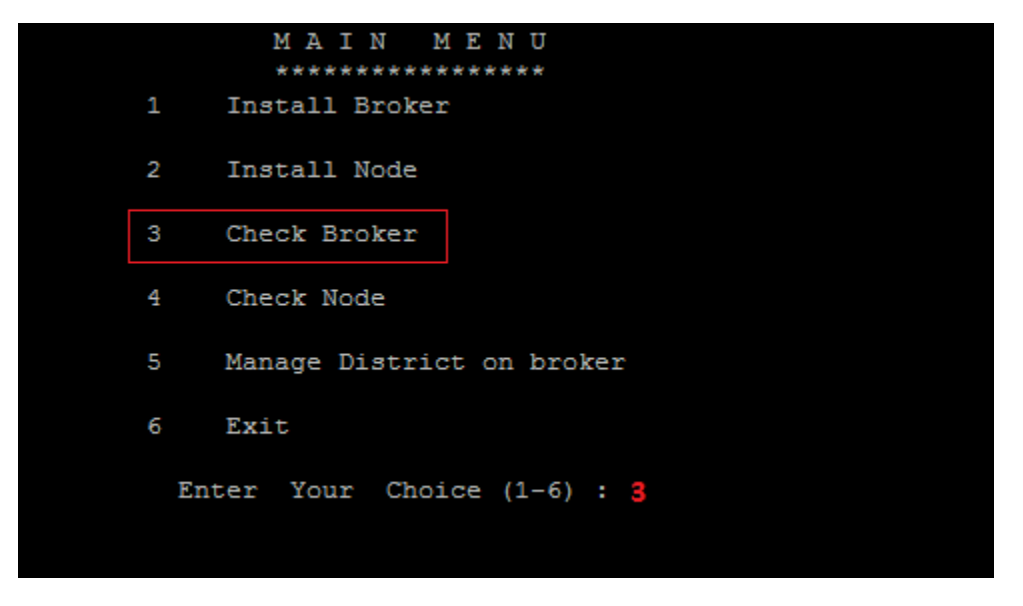

X. It will check all the required services and configuration files. If everything is up and running you will see the **PASS** message:

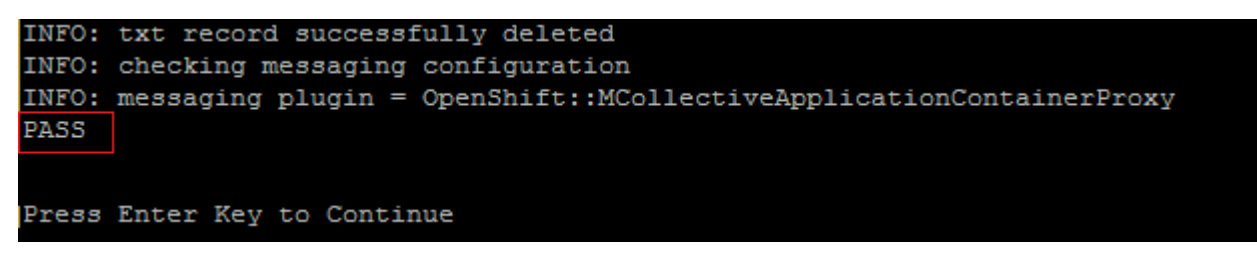

Now you have successfully configured Broker in 10 steps.

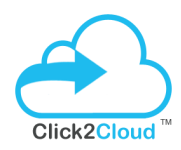

#### To check the broker from console:

Please reset the **demo** user password to login from browser.

#### # htpasswd /etc/openshift/htpasswd demo

New password: \*\*\*\*\* Re-type new password: \*\*\*\*\*

Now open browser and enter the broker FQDN or IP address to login on broker console:

https://broker.openshift.example.com/

Once you login you will see the openshift console to create applications:

| G | S://broker.openshift.example.com/console/applications                                                                                                    |          |
|---|----------------------------------------------------------------------------------------------------|----------|
|   | <b>OPEN</b> SHIFT ENTERPRISE                                                                                                    | L demo ∨ |
|   | Applications Settings Help                                                                                                    |          |
|   | Welcome to OpenShift<br>OpenShift helps you build and deploy web applications, mobile backends, service oriented architectures, and host your favorite s                                                                                                    | ervices. |
|   | <ol> <li>Choose a web framework or codebase to start from<br/>Try JBoss, PHP, Python, Ruby, Node.js, or create a new Drupal or Wordpress site instantly.</li> <li>Add cartridges like MySQL or MongoDB to your application<br/>OpenShift lets you add services and tools to your application through cartridges - including databases, cache servers, management tools, and continuous integration services.</li> <li>Upload your code to OpenShift via Git<br/>Your source code is stored with your application in a Git version control repository.</li> </ol> | ers.     |
|   | For more about OpenShift, visit the OpenShift Developer Portal.                                                                                                    |          |

<u>Please Note</u>: To create linux based application you have to add linux node to broker. Please follow the further steps to configure and add linux node.

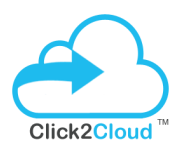

#### 3.2 Linux Node Prerequisite

#### Supported Operating System

OpenShift Enterprises is supported on; 64-bit versions of Red Hat Enterprise Linux (RHEL) 6.4 or higher. It is not supported on Fedora, RHEL 7.x, or CentOS 7.x. A minimal installation of RHEL is recommended to avoid package incompatibilities with OpenShift. This deployment have used RHEL 6.6 x64 image on a 10 GB Droplet.

#### **RHN Subscription Required**

You can use the same subscription account and pool id for linux node which we used for broker.

#### Register DNS entries to host file

Make sure the broker and node should resolves its dns and ip. Follow to below steps for the same:

#### On Broker:

Use the following command to register the linux node on the broker dns server:

# oo-register-dns --with-node-hostname linode \

--with-node-ip 192.168.1.212 \

--domain openshift.example.com \

--dns-server broker.openshift.example.com

Please do the following entry in your Broker Server in /etc/hosts file

192.168.1.212 linode.openshift.example.com

#### On Linux Node:

Please do the following entry in your Linux Node Server in /etc/hosts file

192.168.1.211 broker.openshift.example.com

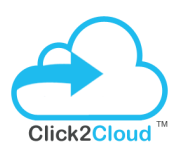

#### 3.2.1 Linux Node Deployment

#### Run the Installation Utility

1. You will get the Installation script with your **Click2Cloud OpenShift**.**NET development kit** from <u>here</u> or you can download (**install.sh** & **openshift.sh**) installation utility directly using the below command:

# curl -O https://raw.githubusercontent.com/Click2Cloud/openshift2/master/Click2Cloud\_OpenShift.NET\_development\_kit/osev2-script/install.sh

# curl -O https://raw.githubusercontent.com/Click2Cloud/openshift2/master/Click2Cloud\_OpenShift.NET\_development\_kit/osev2-script/openshift.sh

2. Execute the installation utility to interactively configure one or more hosts:

#### # sh install.sh

3. Follow the instructions provided below to deploy OpenShift Enterprise.

OpenShift Enterprises uses an interactive installation process. There are quite a few questions to answer, so pay attention! The questions are shown below, with the user input in red.

On the Main Menu you will see the multiple choices, which we will use one by one. So let's start with installing broker.

I. Enter 2 to install node:

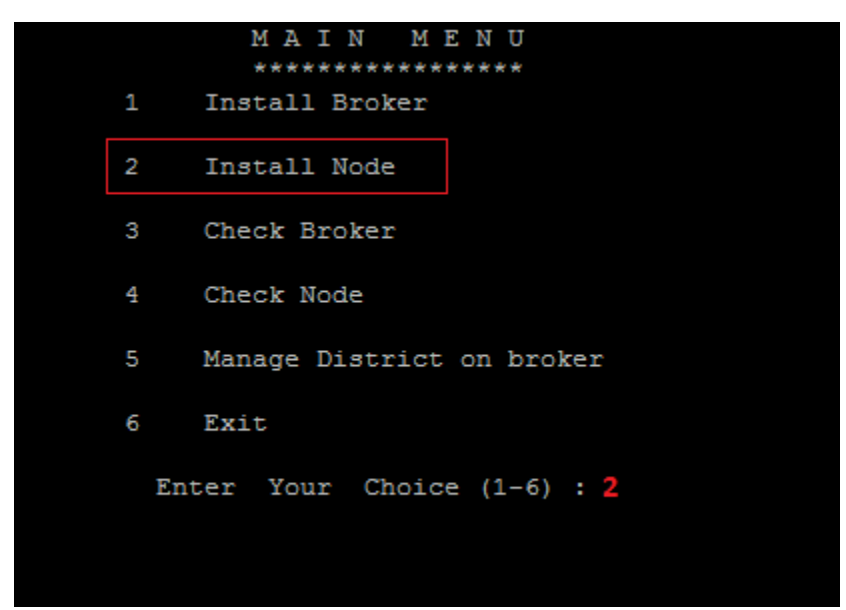

II. Press y if you have RHN Account, redhat subscription is required to configure linux node:

Do you have RHN Account y/n : y

**III.** Enter your subscription details - User ID, Password and Subscription Pool\_Id (you can use the same subscription which used in broker):

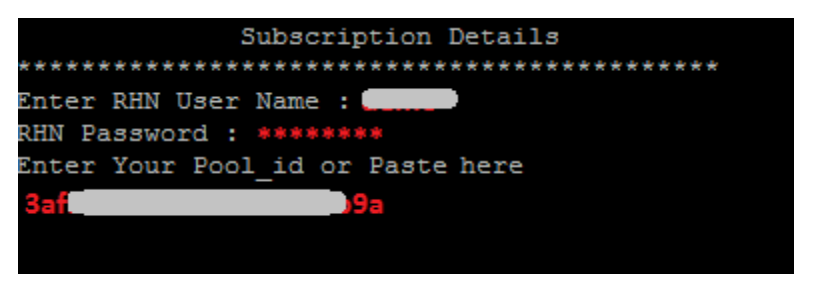

IV. Enter mcollective password which provided in broker, else you can check the client.cfg file on broker at this path – /opt/rh/ruby193/root/etc/mcollective/client.cfg :

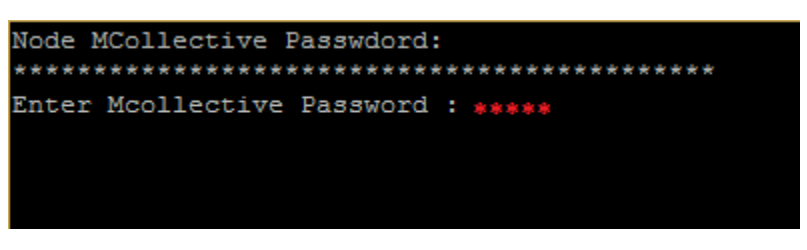

V. Enter the details like cloud domain, host domain, broker fqdn, broker ip and linux node fqdn:

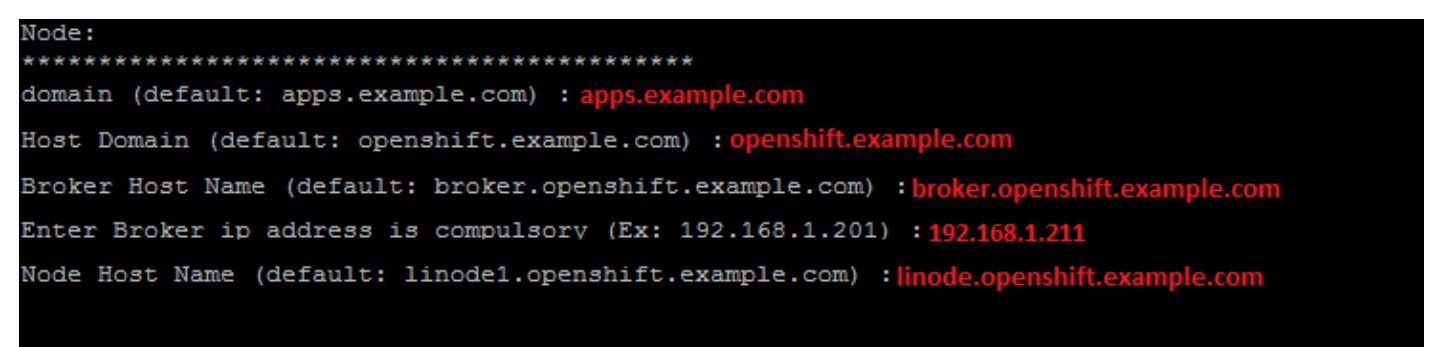

**VI.** Select the default gear size for broker:

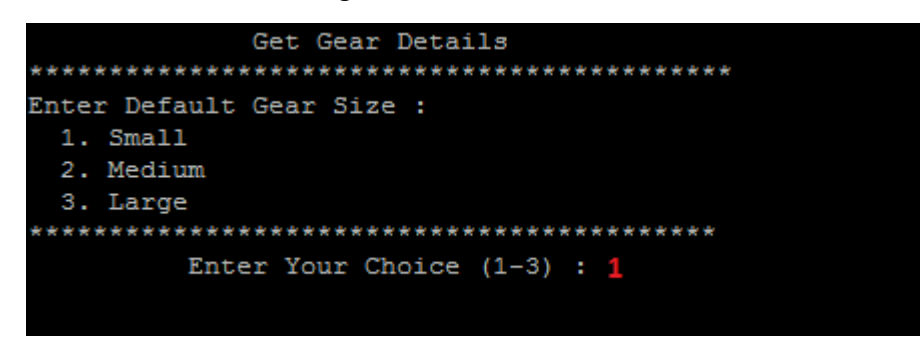

VII. Type the cartridges name which you want to download and configure, if you are not sure leave it blank, it will select the default list of cartridges shown below:

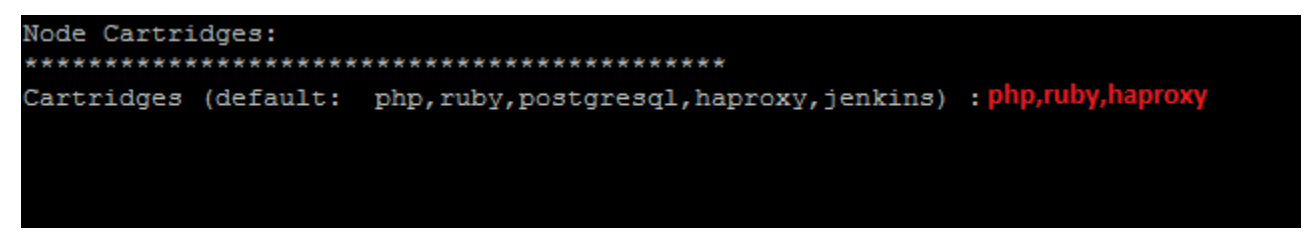

VIII. Review the entered details before the installation starts. All the installation logs will store on <u>openshift.sh.broker.log</u> file in current directory. If you want to re-enter the details press n else press
 y to proceed the installation:

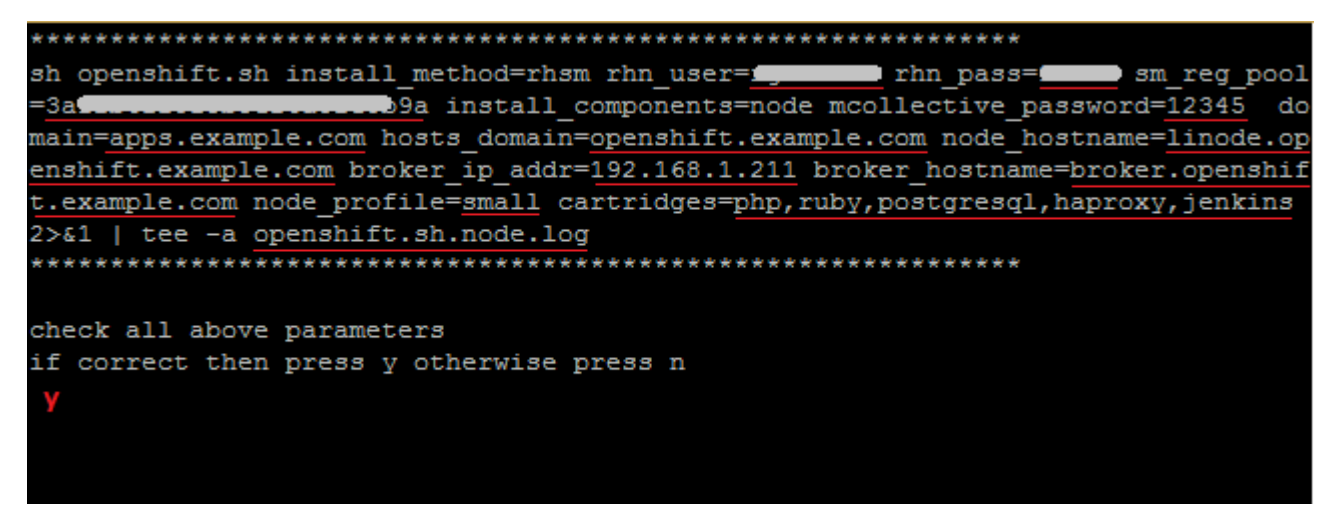

Once the installation started, it will take an hour to complete it. Make sure you have full internet access on Linux Node to get the required packages from internet and broker should be reachable from node.

Once it's completed, it will return to the main menu.

**IX.** Now check the Linux Node is installed successfully and the services is running properly. Enter **4** to check node:

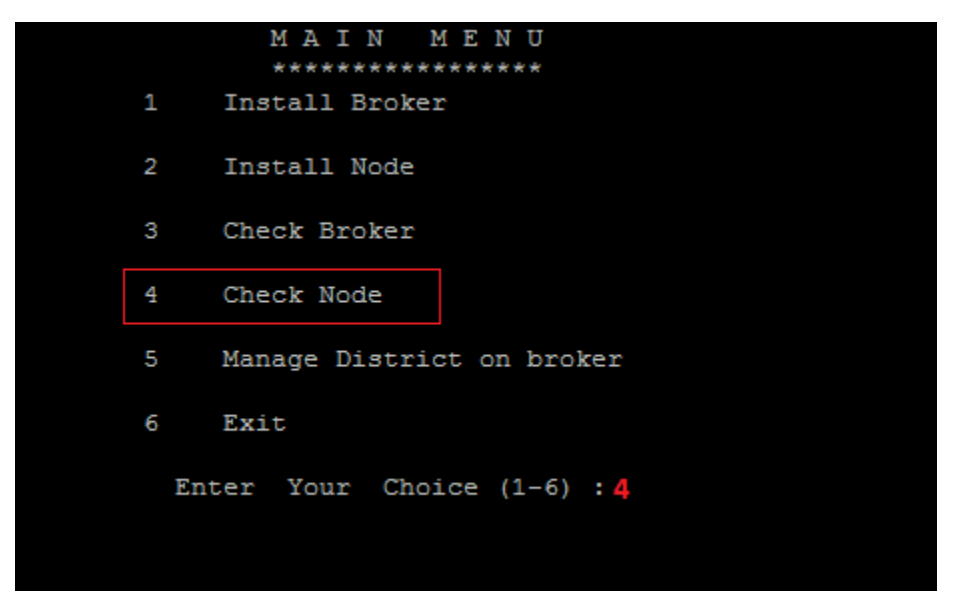

X. It will check all the required services, node.conf and other configuration files. If everything is up and running you will see the **PASS** message:

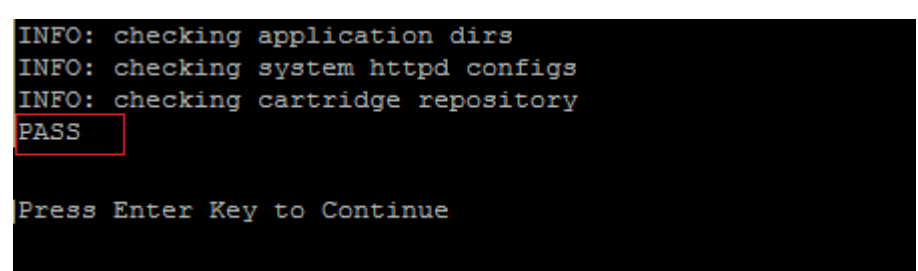

You have successfully configured Linux Node in 10 steps.

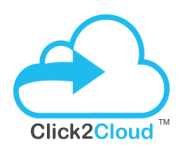

#### On Broker

Now go to broker and check the connectivity using the below command:

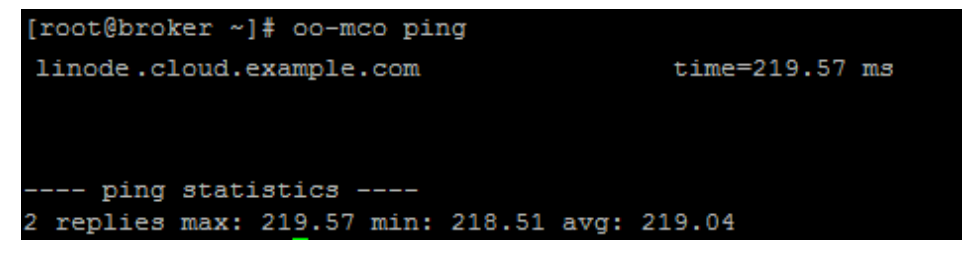

You can see the node is available at broker. Now create district on broker and add linux node to it.

#### Create District (on Broker) and add Linux Node

To create district run the install.sh utility downloaded earlier on broker.

#### # sh install.sh

I. Enter 5 to Manage District:

Page 18 of 45

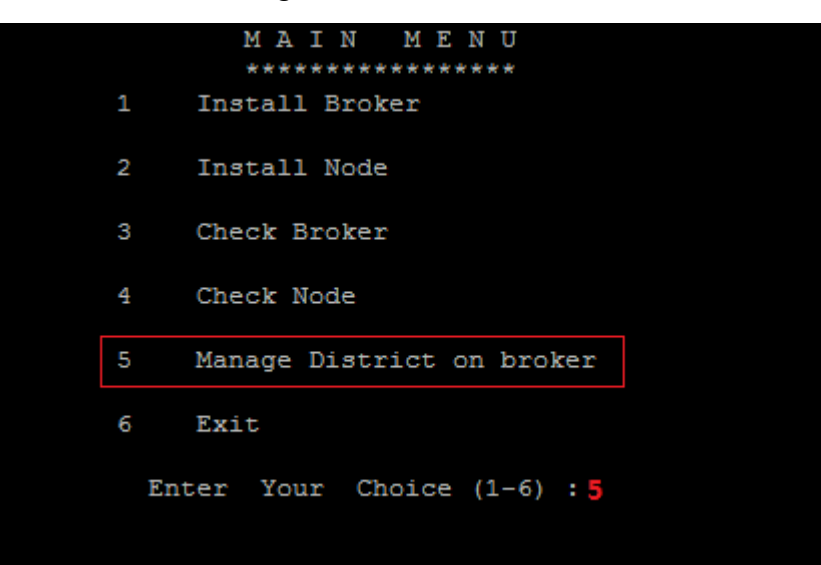

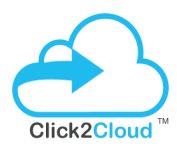

**II.** Enter **1** to Create District:

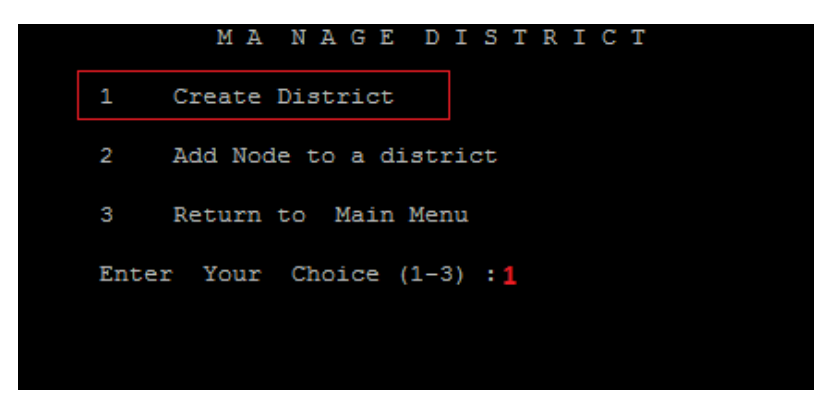

**III.** Enter **1** to select linux platform and enter the name for linux district:

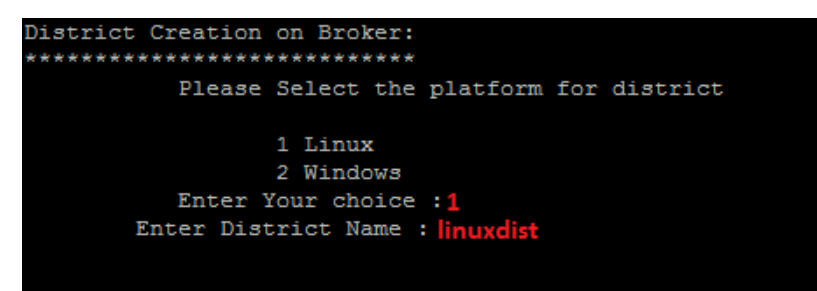

IV. It will create district and show the information as shown below:

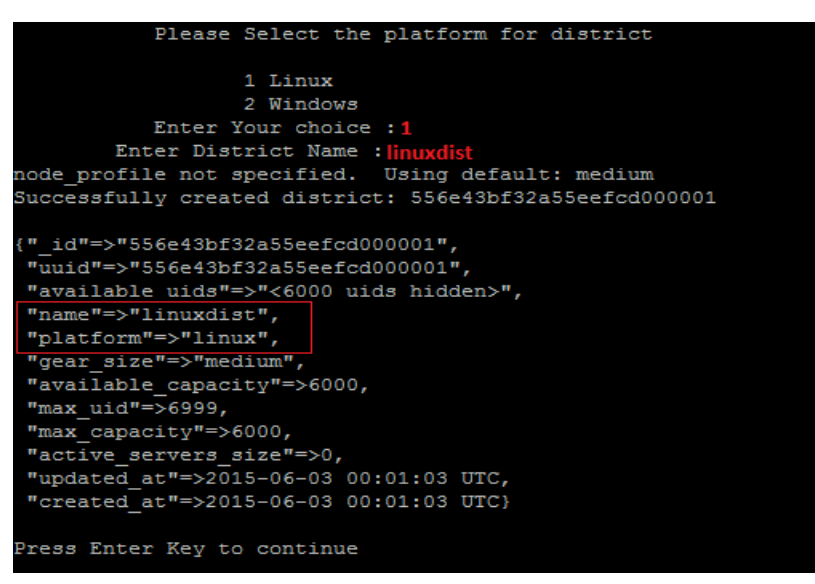

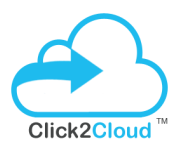

V. In the Manage District menu, select 2 to Add Node to a district:

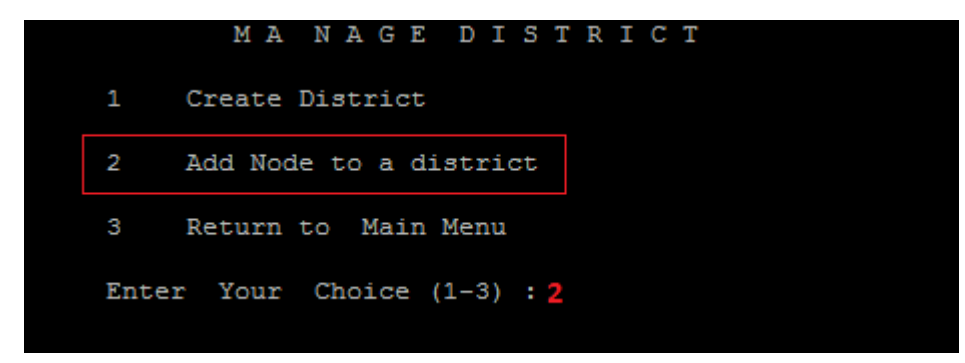

VI. Enter the district name and linux node fqdn, once you enter it will check and add the linux node to district:

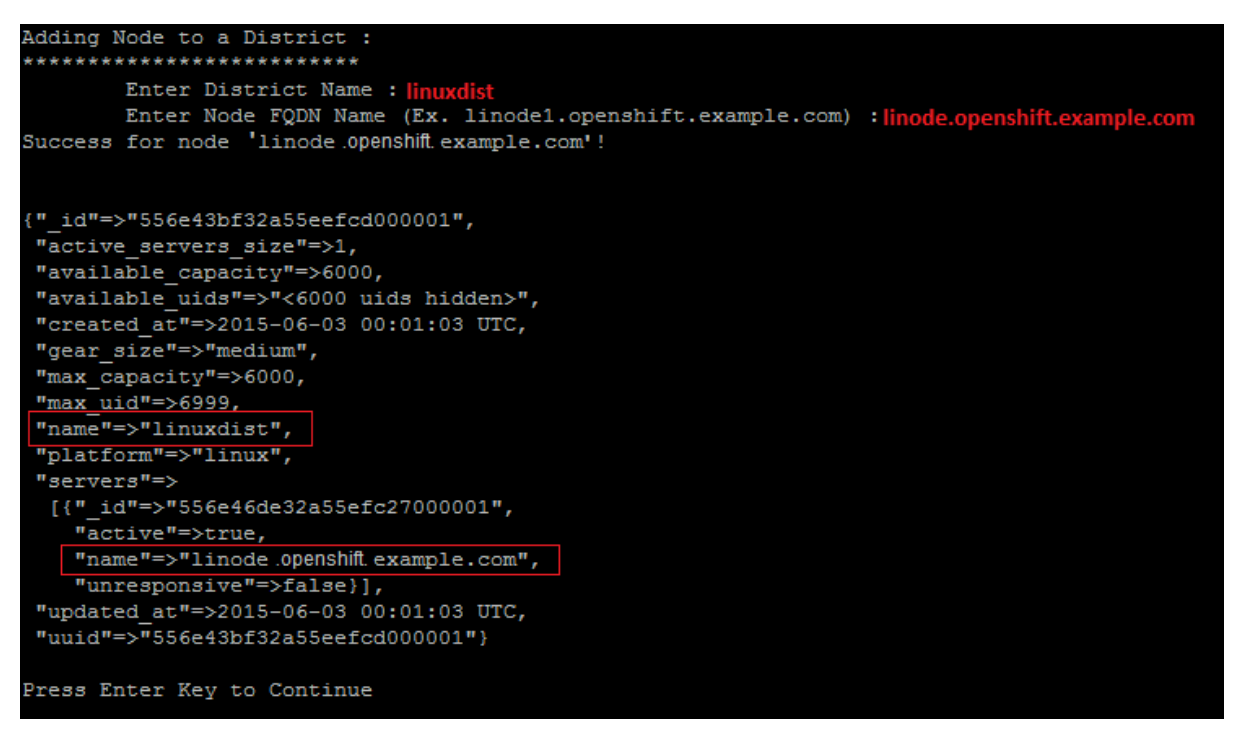

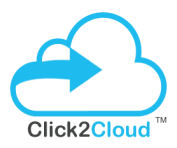

#### Create first application using linux cartridge

Open browser and enter the broker FQDN or IP address to login to broker console:

https://broker.openshift.example.com/

Once you login you will see the openshift console to create applications, Click on Create your first application now:

| G | 🖹 https://broker                                                                  | er.openshift.example.com/console/applications                                                                                                    |                       |
|---|-----------------------------------------------------------------------------------|----------------------------------------------------------------------------------------------------|-----------------------|
|   |                                                                                   | NSHIFT ENTERPRISE                                                                                                    | 👤 demo 🗸              |
|   | Applications                                                                      | Settings Help                                                                                                    |                       |
|   | Welcome t<br>OpenShift hel                                                        | to OpenShift<br>elps you build and deploy web applications, mobile backends, service oriented architectures, and host you                                                                                                    | ur favorite services. |
|   | <ol> <li>Choose a<br/>Try JBoss, P</li> <li>Add cartri<br/>OpenShift I</li> </ol> | a web framework or codebase to start from<br>PHP, Python, Ruby, Node.js, or create a new Drupal or Wordpress site instantly.<br>ridges like MySQL or MongoDB to your application<br>t lets you add services and tools to your application through cartridges - including databases, cache servers, management tools, and continuous i | integration servers.  |
|   | 3. Upload yo<br>Your source                                                       | your code to OpenShift via Git<br>rce code is stored with your application in a Git version control repository.                                                                                                    |                       |
|   | → Create y                                                                        | OpenShift, visit the OpenShift Developer Portal.                                                                                                    |                       |

#### Now select the cartridge to create application:

| Applications Settings Help                                                                                                    |                                          |                                                                                                    |                     |
|----------------------------------------------------------------------------------------------------|------------------------------------------|----------------------------------------------------------------------------------------------------|---------------------|
| 1 Choose a type of applica                                                                                                    | ation 2                                  | Configure the application 3 Next steps                                                                                                    |                     |
| Choose a web programming cartridge or kick the tires with a After you create the application you can <b>add cartridges to en additional capabilities</b> like databases, metrics, and continuous support with Jenkins. | quickstart.<br>I <b>able</b><br>Is build | <ul> <li>Cartridge - A managed runtime for your application.</li> <li>QuickStart - A quick way to try out a new technology with code and I preconfigured. You are responsible for updating core libraries for seupdates.</li> <li>Receives automatic security updates</li> </ul> | ibraries<br>ecurity |
| РНР                                                                                                    | see all                                  | Ruby                                                                                                    | see all             |
| PHP 5.3                                                                                                    | U                                        | Ruby 1.9                                                                                                    | U                   |
| PHP 5.4                                                                                                    | U                                        | Ruby 2.0                                                                                                    | U                   |

#### ©2016, All Right Reserved | Click2Cloud Inc. contact@click2cloud.net | +1 425 749 7495 | +1 425 748 9666 | www.click2cloud.net

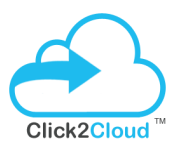

#### Provide meaningful name to your application and click to Create Application:

|             | 1 Choose a type of application 2 Configure the application 3 Next steps                                                                                                    |
|-------------|----------------------------------------------------------------------------------------------------|
| Based On    | PHP 5.3 Cartridge 🔎                                                                                                    |
|             | PHP is a general-purpose server-side scripting language originally designed for Web<br>development to produce dynamic Web pages. Popular development frameworks include<br>CakePHP, Zend, Symfony, and Code Igniter.                              |
|             | http://www.php.net                                                                                                    |
|             | 🕸 OpenShift maintained                                                                                                    |
|             | Receives automatic security updates                                                                                                    |
| Public URL  | http:// php -demo.apps.example.com                                                                                                    |
|             | You can also create a new domain.                                                                                                    |
|             | OpenShift will automatically register this domain name for your application. You can add<br>your own domain name later.                                                                                                    |
| Source Code | Optional URL to a Git repository Branch/tag                                                                                                    |
|             | We'll create a Git code repository in the cloud, and populate it with a set of reasonable<br>defaults. If you provide a Git URL, your application will start with an exact copy of the code<br>and configuration provided in this Git repository. |
| Gears       | medium                                                                                                    |
|             | Gears are the application containers running your code.                                                                                                    |
| Cartridges  | PHP 5.3                                                                                                    |
|             | Applications are composed of cartridges - each of which exposes a service or capability to<br>your code. All applications must have a web cartridge.                                                                                              |
| Scaling     | No scaling                                                                                                    |
|             | OpenShift automatically routes web requests to your web gear. If you allow your<br>application to scale, we'll set up a load balancer and allocate more gears to handle traffic as<br>you need it.                                                |
|             | Back Create Application +1 @                                                                                                    |

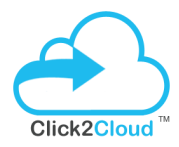

It will create PHP application in couple of mins:

| <b>OPEN</b> SHIFT ENT                                                                                     | ERPRISE                        |                                               | 👤 demo 🗸                                                                                                    |
|----------------------------------------------------------------------------------------------------|--------------------------------|-----------------------------------------------|----------------------------------------------------------------------------------------------------|
| Applications Settings Help                                                                                |                                |                                               |                                                                                                    |
| php-demo.apps.examp<br>Created less than a minute ago in domain de                                        | le.com <sub>change</sub><br>mo |                                               | Started 1 💿 🖒                                                                                                    |
| Cartridges  PHP 5.3                                                                                       |                                | Status Gears Storage<br>Started 1 medium 2 GB | Source Code<br>You must add an SSH public key to your account before you<br>can upload code or remotely access your application. |
| Databases<br>Add MS SQL Server 2014<br>Add PostgreSQL 9.2<br>Or, see the entire list of cartridges you ca | Continuous Integration         |                                               | Remote Access<br>Requires a public key.<br>Delete this application                                                               |

So till now we have successfully configured <u>broker</u>, configured <u>linux node</u> and added it to broker, created <u>district</u> and created <u>first app using linux cartridge</u>.

Now we will configure windows node with openshift broker.

#### 3.3 Windows Node Prerequisites

#### Please Note:

All the tasks and operations needs to be performed using an Administrator account/user.

#### Supported Windows OS versions;

- Window Server 2012 (Standard / Datacenter)
- Window Server 2012 R2 (Standard / Datacenter)

#### Optional (You can skip SQL server installation if you don't required MSSQL cartridges);

✓ SQL Server is not mandatory but if you are planning to use MSSQL cartridges then you need to install SQL Server on windows node. Our MSSQL cartridge supports SQL 2008R2, SQL 2012 and SQL 2014 (x64 bit versions only) of any edition. You can install any one (SQL Server) of them or can install all, as per your requirements.

You will get the SQL Server installation steps <u>here</u>. For each SQL server you have to provide different named instance. Below are the details;

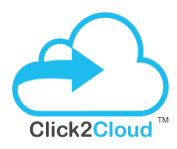

- a) Install SQL Server 2008 R2 with default instance (Only Database Engine) and with mixed authentication. After successfully installation of SQL Server, please stop SQL Server (MSSQLSERVER) Windows Service, then disable it. (The Window node installation script will check to see if this was setup correctly)
- b) Install SQL Server 2012 with a simple named instance MSSQLSERVER2012 (Only database). After successfully installation of SQL Server, please stop SQL Server (MSSQLSERVER2012) Windows Service, then disable it. (The Window node installation script will check to see if this was setup correctly). Make sure you set it up with mixed authentication.
- c) Install SQL Server 2014 with a simple named instance MSSQLSERVER2014 (Only database). After successfully installation of SQL Server, please stop SQL Server (MSSQLSERVER2014) Windows Service, then disable it. (The Window node installation script will check to see if this was setup correctly). Make sure you set it up with mixed authentication.
- > Enable TCP/IP SQL Server Protocol from SQL Configuration manager to listen to All IPs

#### Important:

Make sure that the TCP/IP protocol is enabled for SQL Server (any version) and that the port 1433 is set to for "IPAII" in the SQL Server Configuration Manager.

| ile Action View Help                                                                                                    |                                                                               |                               | Sqi server Conliguration Manager                                                                                                    |
|----------------------------------------------------------------------------------------------------|-------------------------------------------------------------------------------|-------------------------------|----------------------------------------------------------------------------------------------------|
| SQL Server Configuration Manager (Local)<br>SQL Server Services<br>SQL Server Network Configuration (32bit<br>SQL Native Client 10.0 Configuration (32bit | Protocol Name<br>3 <sup>10</sup> Shared Memory<br>1 <sup>10</sup> Mamed Siper | Status<br>Enabled<br>Disabled | TCP/IP Properties ?                                                                                                    |
| SQL Server Network Configuration                                                                                                    | ¥ ¥I¤                                                                         | Unsered                       | IPAGE       Yeis         Antive       Yeis         Enabled       No         IP Address       2001:0:9038:6ab8:1891:35e5:15r.         TCP Dynamic Ports       0         TCP Port       197         Active       Yes         Enabled       No         IP Address       fc0:1091:35e5:15rd.e39ah;14         TCP Port       135e5:15rd.e39ah;14         TCP Dynamic Ports       0         IP Address       fc0:1091:35e5:15rd.e39ah;14         TCP Port       1433         Active       1433         OK       Cancel         Acoly       Help |

#### Register DNS on Linux Broker for Windows Node

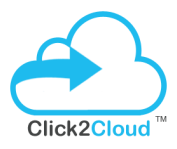

Make sure the broker and windows node should resolves its DNS and IP. Follow to below steps for the same:

#### On Broker Server:

Use the following command to register the linux node on the broker dns server:

# oo-register-dns --with-node-hostname winnode \

- --with-node-ip 192.168.1.213 \
- --domain openshift.example.com \
- --dns-server broker.openshift.example.com

Please do the following entry in your Broker Server in /etc/hosts file

192.168.1.213 winnode.openshift.example.com

#### On Windows Node:

Please do the following entry in your Windows Node in c:\windows\system32\drivers\etc\hosts file

- 192.168.1.211 broker.openshift.example.com
- 192.168.1.212 linode.openshift.example.com

#### Important:

Make sure the time of the VM is synced from the internet.

Before proceeding with the Windows installation, you have to make sure your hosts resolve OK

#### Win-node Prerequisites Download and Extract

Before you can install **OpenShift Windows Node Installer**, there are a number of prerequisite software's and server configurations you will need to complete in order to prepare the OpenShift Windows node.

You can download **winnode\_prerequisites.exe** from <u>here</u> (file size 929MB). It helps to extract all the required software's automatically to the **C:\winnode\_prerequisites** directory.

1. Once you have downloaded, double-click the **winnode\_prerequisites.exe** file to launch the Winnode prerequisites wizard and Click **Accept** 

| <table-row> Winnode Prerequi</table-row> | sites Extractor                                                                                                    |                                                                                                    |                                                                                                    | × |
|------------------------------------------|----------------------------------------------------------------------------------------------------|----------------------------------------------------------------------------------------------------|----------------------------------------------------------------------------------------------------|---|
| Click2Cloud                              | SOFTWARE END USER LICENSE AGREEMENT<br>This End User License Agreement ("License") is<br>between you and Click/2Cloud Inc. This License<br>use of this tool and all related software, docume<br>updates and upgrades that replace or suppleme<br>are not distributed with a separate license (toge<br>"Application"). This Application is licensed to you<br>evaluation purpose. You do not own the Applica<br>By installing or using the Tool, you consent to be<br>License. If you do not agree to all of the terms of<br>then do not install or use the Tool. Sections 1.C<br>describe the data Click/2Cloud's OpenShift Tool<br>may collect and use in the course of providing si<br>support to you in connection with the Tool. Secti<br>describes your Origin privacy settings and how to<br>disclosure of your information within this Applica<br>Origin services in the OpenShift environment. S<br>describes how the Application may interact with<br>and otherwise affect the operation of your maching | s an agr<br>governs<br>intation,<br>ent the to<br>ther, the<br>i for Beta<br>tion.<br>and 2 b<br>for Visu<br>ervices a<br>on 3, be<br>hey prot<br>stion and<br>ection 5<br>other so<br>ne. IF Y( | eement<br>syour<br>and<br>bol and<br>by this<br>cense,<br>celow<br>al Studio<br>and<br>clow,<br>ect the<br>d on<br>below<br>ftware<br>OU | < |
|                                          | Accept                                                                                                    |                                                                                                    | Decline                                                                                                    |   |

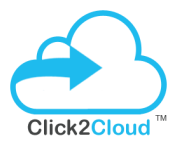

2. The following wizard shows Prerequisites Extraction Process. Wizard will close automatically after process completion.

| 💩 Winnode Prerec                                                                                                    |                                              |   | ×       |  |  |
|----------------------------------------------------------------------------------------------------|----------------------------------------------|---|---------|--|--|
| Extracting openshift\cygwin\installation\bin\date.exe<br>Extracting openshift\cygwin\installation\bin\dd.exe<br>Extracting openshift\cygwin\installation\bin\df.exe<br>Extracting openshift\cygwin\installation\bin\dff.exe<br>Extracting openshift\cygwin\installation\bin\dff.exe |                                              |   |         |  |  |
|                                                                                                    | Destination folder C:\ Installation progress | - | Browse. |  |  |
|                                                                                                    | Install                                      |   | Cancel  |  |  |

Now we have completed the prerequisites part and ready for Windows node deployment.

#### 3.3.1 Windows Node Deployment

For windows node deployment you will require **OpenShift\_Windows\_Installer.exe** setup, which you have got it with your **Click2Cloud OpenShift .NET development kit.** If not, download from <u>here</u>.

OpenShift Winnode deployment Process is divided into two parts i.e.

- I. Install Prerequisites
- II. Install Windows Node

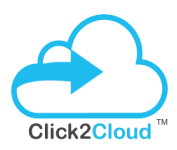

#### I. Install Prerequisites

Once you have completed prerequisites software's extraction process on windows node, you are ready to run the **OpenShift Windows Installer.exe** to install prerequisite software's.

1. Double-click the executable **OpenShift\_Windows\_Installer.exe** file which is provided under **Click2Cloud OpenShift**.**NET development kit** to launch OpenShift Windows Installer.

| Openshift Windows Installer                         | (            | .net K<br>Click2Cloud |
|-----------------------------------------------------|--------------|-----------------------|
| Prepare                                             |              |                       |
| Review Installation guide                           |              |                       |
| Install                                             |              |                       |
| Install Prerequisites                               |              |                       |
| Install Windows Node                                |              |                       |
| Other Information                                   |              |                       |
| Patch Update                                        |              |                       |
|                                                     |              |                       |
|                                                     |              |                       |
|                                                     |              |                       |
|                                                     |              |                       |
| Copyright 2015, All Rights Reserved Click2Cloud Inc | Terms Of Use | Exit                  |

Page 28 of 45

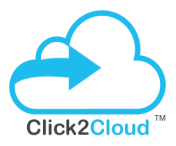

2. In order to install Winnode Prerequisites software's, Click on **Install Prerequisites** link. It will open Prerequisites Setup Wizard and show the list of software's to install and click **Next** 

| Prerequisites Setup Wizard                                                                                                    | x                   |
|----------------------------------------------------------------------------------------------------|---------------------|
| Welcome to the Windows Openshift Installer<br>This wizard guides to check your computer for required softwares and updates. The tool<br>installs and configures the follwing products                                                                                                    | .net<br>Click2Cloud |
| NET-Framework-Features     NET-Framework-Core     NET-Framework-45-Core     NET-Framework-45-Core     NET-Framework-45-ASPNET     NET-WCF-Services45     NET-WCF-TCP-PortSharing45     Microsoft Visual Studio 2013 Shell (Isolated)     Microsoft Visual Studio 2013 Shell (Isolated)     Microsoft Visual Studio 2010 Shell (Isolated) - ENU     Microsoft Visual Studio Shell 2008 - ENU     Java Platform, Runtime Environment Version 7     Microsoft Visual Studio C++ 2013     Microsoft Visual studio Agent 2013 | ×                   |
| Back Next                                                                                                    | Exit                |

3. Accept the License Agreement and Click Install.

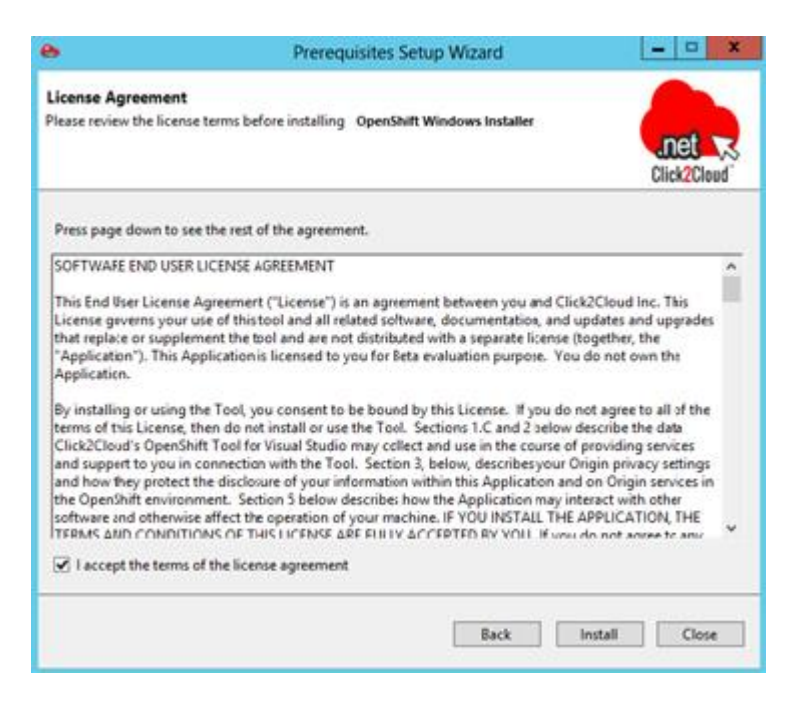

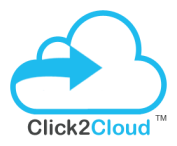

4. Following wizard shows the prerequisites installation progress along with the logs.

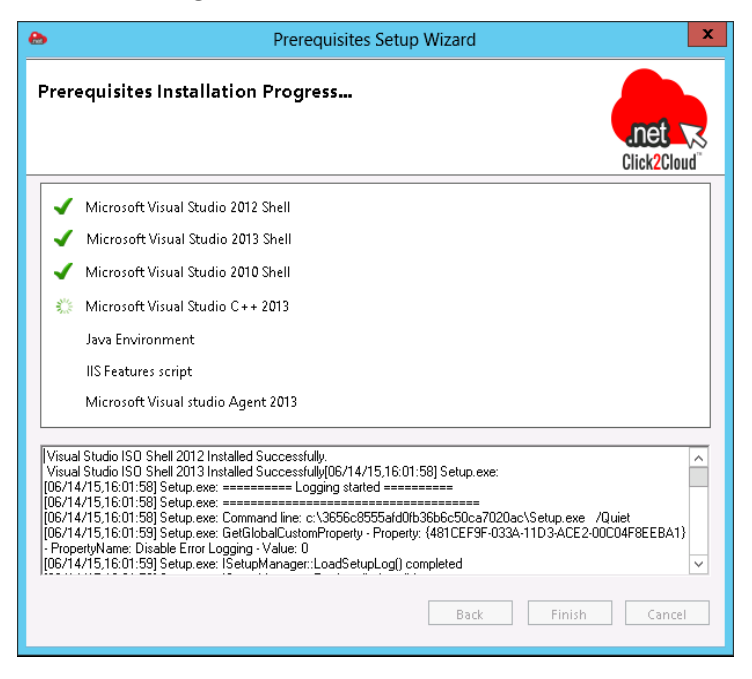

5. Click Finish to restart system after successfully installation Of Windows Prerequisites.

#### It will automatically restart your computer.

| <b>e</b>                                                | Prerequisites Setup Wizard                                                                                                    | _ <b>D</b> X |
|---------------------------------------------------------|----------------------------------------------------------------------------------------------------|--------------|
| Completing<br>Setup Wizan                               | the Openshift Windows Prerequisites<br>d                                                                                                 | click2Cloud  |
|                                                         |                                                                                                    |              |
| Setup has finish<br>You must restar<br>Press Finish but | ed installing OpenShift Windows Prerequisites on your computer<br>t your computer to apply these changes.<br>tton to restart your system |              |
|                                                         | Back                                                                                                    | n Cancel     |

\*\*\*Note: - We need to run **Install prerequisites** twice Because of these following perquisites Software behavior.

1. Microsoft Visual Studio 2012 shell

#### 2. Microsoft Visual Studio 2013 shell

Both the software's require machine restart. Installer will work fine if you run **Install prerequisites** twice after rebooting the system, so it will install VS 2013 ISO shell on next prerequisite installation.

#### II. Install Windows Node

Once you have finished installing the prerequisites software's on windows node, you are ready to run the **Install Windows Node**.

Again Double-click the executable **OpenShift\_Windows\_Installer.exe** file to launch OpenShift Windows Installer.

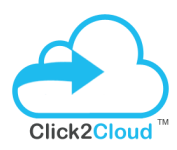

| Openshift Windows Installer                         | net<br>Click2Cloud" |  |
|-----------------------------------------------------|---------------------|--|
| Prepare                                             |                     |  |
| Review Installation guide                           |                     |  |
| Install                                             |                     |  |
| Install Prerequisites                               |                     |  |
| Install Windows Node                                |                     |  |
| Other Information                                   |                     |  |
| Patch Update                                        |                     |  |
|                                                     |                     |  |
|                                                     |                     |  |
|                                                     |                     |  |
|                                                     |                     |  |
| Copyright 2015, All Rights Reserved Click2Cloud Inc | Terms Of Use Exit   |  |

1. In order to install Windows node, Click on **Install Windows Node** link. It will open OpenShift Winnode Installer Wizard.

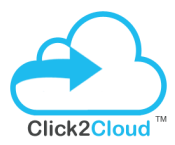

| OpenShift Winnode Installer                                                                 |                                                                              |  |  |  |  |  |  |
|---------------------------------------------------------------------------------------------|------------------------------------------------------------------------------|--|--|--|--|--|--|
| Installing the OpenShift Windows Node                                                       |                                                                              |  |  |  |  |  |  |
| Please provide following Information to configure OpenShift Windows Node                    |                                                                              |  |  |  |  |  |  |
|                                                                                             |                                                                              |  |  |  |  |  |  |
| - Winnode Information (Requi                                                                | red)                                                                         |  |  |  |  |  |  |
| Winnode Host Name : *                                                                       | winnode.openshift.example.o Broker Host Name : * broker.openshift.example.co |  |  |  |  |  |  |
|                                                                                             | (e.g. winnode.example.com) (e.g. broker.example.com)                         |  |  |  |  |  |  |
| Cloud Domain : *                                                                            | apps.example.com MCollective Psk Plugin : * asimplething v                   |  |  |  |  |  |  |
|                                                                                             | (e.g. app.example.com)                                                       |  |  |  |  |  |  |
| -MCollective Configuration (                                                                | Check To Edit)                                                               |  |  |  |  |  |  |
| MCollective Username :                                                                      | mcollective Password : marionette                                            |  |  |  |  |  |  |
| MCollective Port :                                                                          | 61613                                                                        |  |  |  |  |  |  |
| * Note : Check client.cfg file                                                              | from a Linux broker to get above MCollective information                     |  |  |  |  |  |  |
| Cuitale Descentary (Discourse                                                               |                                                                              |  |  |  |  |  |  |
| -Switch Parameters (Please un                                                               | icheck if aiready installed)                                                 |  |  |  |  |  |  |
| Checks                                                                                      | CygWin 🗹 MCollective 🗹 Ruby                                                  |  |  |  |  |  |  |
|                                                                                             |                                                                              |  |  |  |  |  |  |
| Embedded Cartridges(Please                                                                  | Check to Select)                                                             |  |  |  |  |  |  |
| MS-SQL Sever 2008                                                                           | MS-SQL Sever 2012 ✓ MS-SQL Sever 2014                                        |  |  |  |  |  |  |
|                                                                                             |                                                                              |  |  |  |  |  |  |
| * Note: To install Embedded cartridges, respective Databases should be installed on Winnode |                                                                              |  |  |  |  |  |  |
|                                                                                             |                                                                              |  |  |  |  |  |  |
|                                                                                             | Instail                                                                      |  |  |  |  |  |  |
|                                                                                             |                                                                              |  |  |  |  |  |  |

2. To configure the Openshift Windows Node, we have to provide OpenShift component parameters on above wizard. We have provided the required information and select the MS-SQL 2014 cartridge to deploy on windows node. It will provide .NET and MSSQL 2014 cartridge functionality.

All the Component parameters are explained below.

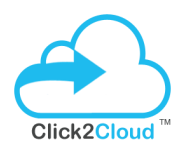

#### Mandatory PARAMETERS

#### Winnode Host Name

Public hostname of the windows machine (FQDN). For e.g. – winnode.openshift.example.com

#### **Broker Host Name**

Hostname of the OpenShift broker. For e.g. - broker.openshift.example.com

#### Cloud Domain

The applications domain name, where the applications will host. For e.g. – apps.example.com

#### **Mcollective Psk Plugin**

Psk plugin used in Mcollective. The value for an Openshift Origin is 'unset'. For a default OpenShift Enterprise installation, the value should be 'asimplething'.

#### **Optional PARAMETERS**

#### **Mcollective Information**

You will get this Mcollective Information in client.cfg file from Linux Broker

Path - (/opt/rh/ruby193/root/etc/mcollective/client.cfg)

#### In below format

plugin.activemq.pool.1.port = 61613

plugin.activemq.pool.1.user = mcollective

plugin.activemq.pool.1.password =\*\*\*\*\*\*\*\*

#### **Mcollective User**

ActiveMQ Username. The default ActiveMQ username for an OpenShift installation is 'mcollective'

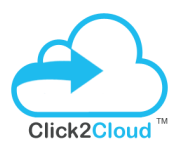

#### Mcollective port

ActiveMQ Port. The port is to use when connecting to ActiveMQ

#### **Mcollective Password**

ActiveMQ Password. The default ActiveMQ password for an ActiveMQ installation is 'marionette'

#### Ruby

If we **check** Ruby Checkbox, that allows the user to download and install Ruby.

#### Cygwin

If we **check** Cygwin Checkbox, that allows the user to download and install Cygwin. By default it is disabled because it will installer by winnode prerequisites installer.

#### **Mcollective**

If we **check** Mcollective Checkbox, that allows the user to download and install Mcollective.

#### Checks

If we **check** Checks Checkbox, that allows the user to checking prerequisites.

#### MS-SQL 2008

If this **uncheck**, then it installs the Windows Node without SQL Server 2008 cartridge support.

Note that the mssql cartridge manifest must be manually update (C:\openshift\cartridges\mssql\metadata\manifest.yml).

#### MS-SQL 2012

If this **uncheck**, then it installs the Windows Node without SQL Server 2012 cartridge support.

Note that the mssql cartridge manifest must be manually update

(C:\openshift\cartridges\mssql\metadata\manifest.yml).

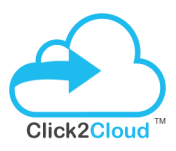

#### MS-SQL 2014

If this **uncheck**, then it installs the Windows Node without SQL Server 2014 cartridge support.

Note that the mssql cartridge manifest must be manually updated (C:\openshift\cartridges\mssql\metadata\manifest.yml).

3. After providing all component information correctly, You just click **Install** button to start OpenShift Winnode Installation.

Powershell prompt will open up and you will be able to see OpenShift Installation Process.

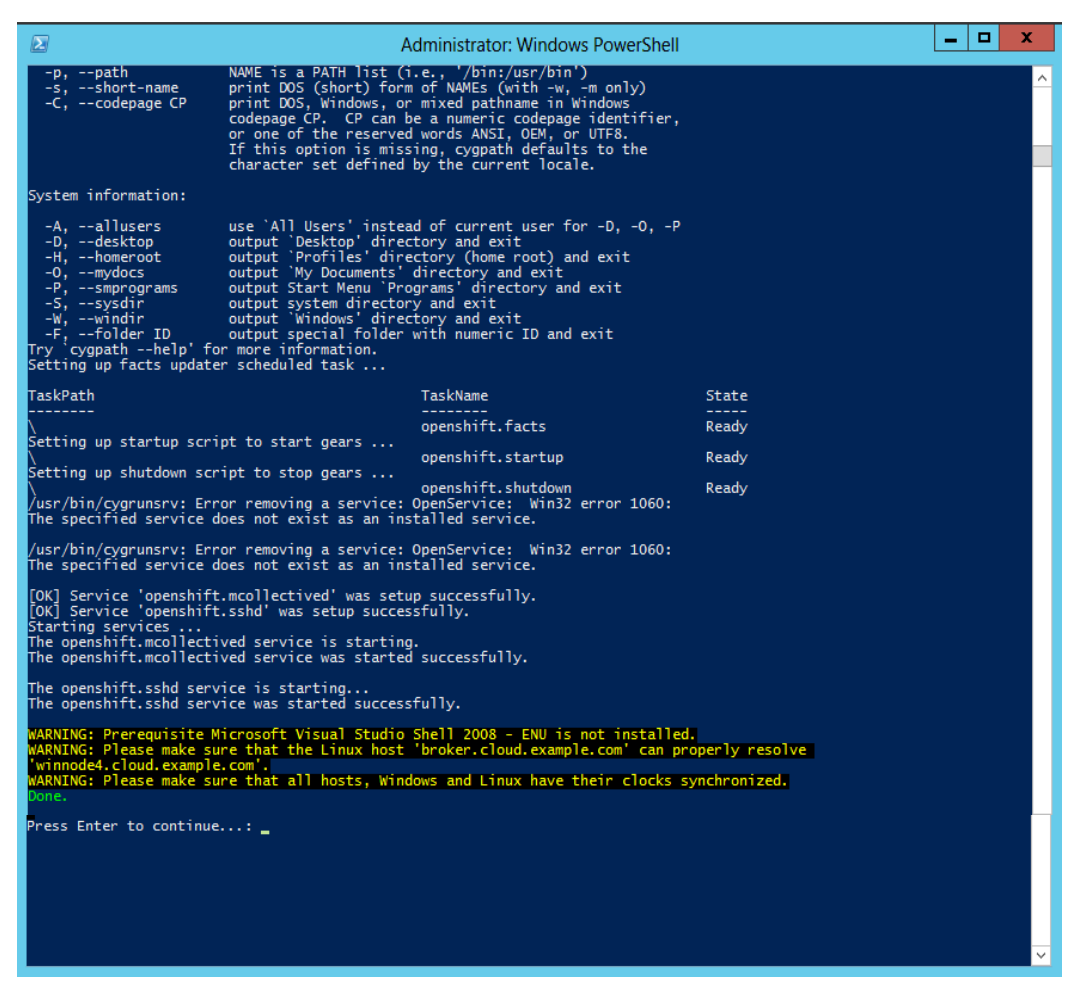

4. You will get **Done** message on powershell Prompt after successful installation of OpenShift Windows node.Click **Enter** to exit Powershell Prompt.

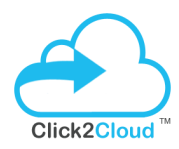

5. Now check the following directories for cartridges availability: c:/OpenShift/cartridges

c:/OpenShift/.cartridge\_repository

| 📗 C:\openshift\cartridges 🔹 🗸 🖒 | \mu C:\openshift\.cartridge_repository 🗸 🗸 |
|---------------------------------|--------------------------------------------|
| Name                            | Name                                       |
| 鷆 dotnet                        | 🐌 redhat-dotnet                            |
| 퉬 foxweb                        | \mu redhat-foxweb                          |
| 퉬 mssql                         | 퉬 redhat-mssql                             |
| 鷆 windiy                        | 🐌 redhat-windiy                            |

It will deploy dotnet, foxweb, mssql and windiy cartridges to your windows node.

#### On Broker (check the connectivity)

Now go to broker and check the connectivity using the below command:

#### # oo-mco ping

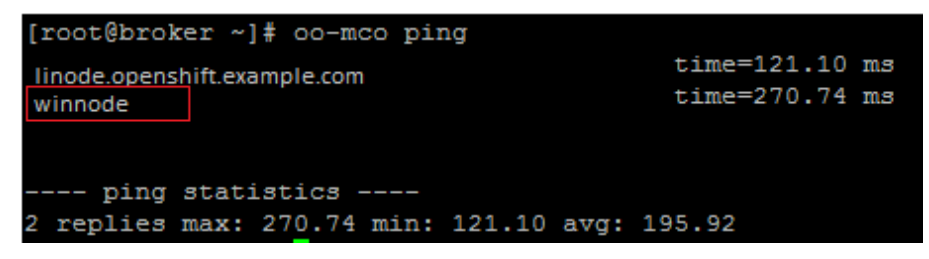

You can see the windows node is available at broker.

#### You have successfully configured Windows Node.

Now create district on broker, add windows node to it and then import cartridges.

# Click2Cloud™

#### 3.3.2 Create District (On Broker) and add Windows Node

#### Important:

Districts should be created before creating any gears are made on your OpenShift cloud. As long as a node has a gear, it cannot be added to a district. Do not add Windows and Linux nodes to the same district.

 Create a District for windows node from the following command: oo-admin-ctl-district –c create –o windows -n <Name Of Your District>

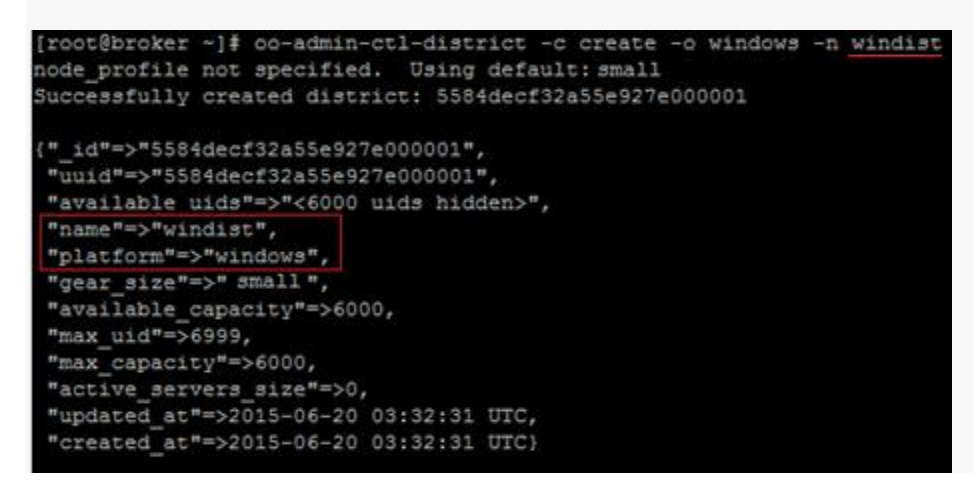

 Now add a node to your district oo-admin-ctl-district –c add-node –n <Name Of Your District> -l <Hostname Of Your Node>

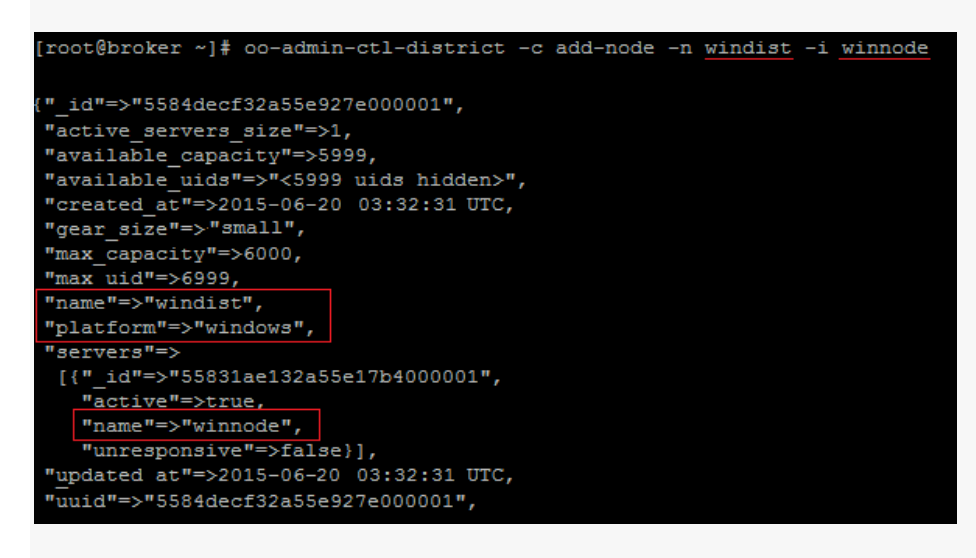

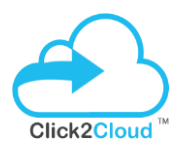

#### 3.3.3 Importing .NET Cartridges (On Broker)

#### Important:

Run the following commands to import cartridges. \*\* It will cleanup all currently configured cartridges and import them all again\*\*

oo-admin-broker-cache --console --clear for i in `oo-admin-ctl-cartridge -c list | awk '{print \$2}'`;do echo "\$i";done | oo-admin-ctl-cartridge -c deactivate oo-admin-ctl-cartridge -c clean oo-admin-broker-cache --console --clear oo-admin-ctl-cartridge -c import-node --activate --force

You will see the DotNet and other windows cartridges added successfully to your broker:

5584e53832a55e1d92000002 # A dotnet-4.5 (active) 5584e53932a55e1d92000003 # A foxweb-4.6.3 (active) 5584e53932a55e1d92000006 # A mssql-2014 (active) 5584e53932a55e1d92000007 # A windiy-1.0 (active)

#### Now you are ready to create you first application using .NET cartridge.

3.3.4 Creating Windows Application

#### I. Create .NET Application from rhc tool

From a client machine, use **rhc** tool to connect to your OpenShift cloud.

Click <u>here</u> to download rhc command line tool to your system.

Before creating your app, add the app's hostname to your local hosts file, pointing to the Linux machine, so the git client and your browser know how to resolve that hostname.

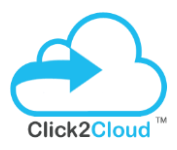

All OpenShift applications that contain a Windows cartridge must be configured as scalable. When you use rhc to create a Windows application, make sure to specify the - s flag.

Example:

rhc create-app myapp dotnet -s Add a MS SQL Server 2014 cartridge

rhc add-cartridge mssql-2014 -a myapp

You can get message and have successfully created app from rhc tool using windows DotNet and mssql 2014 cartridges.

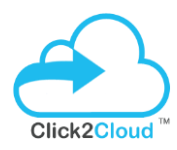

#### II. Create .NET Application from Openshift Console

Open browser and enter the broker FQDN or IP address to login to broker console:

https://broker.openshift.example.com/

Once you login you will see the openshift console to create applications, Click on Create your first application now:

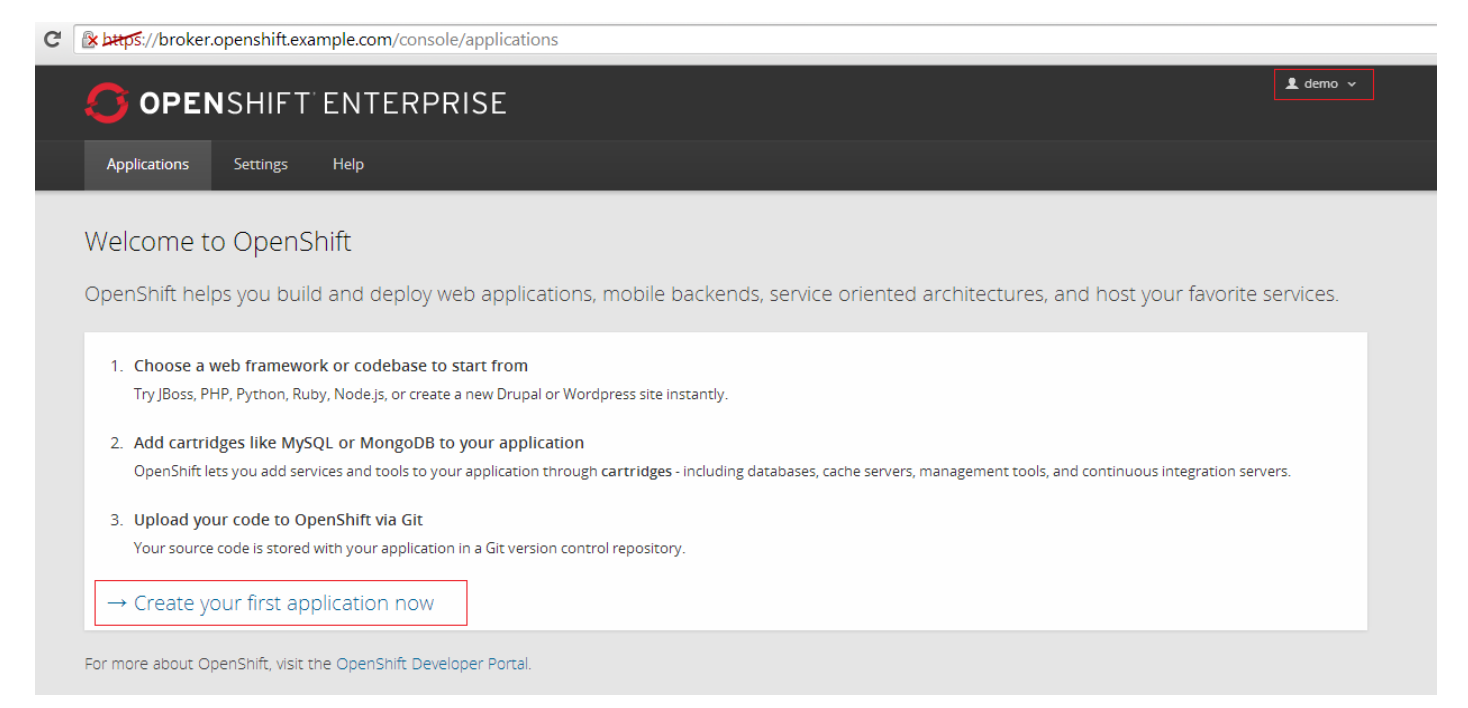

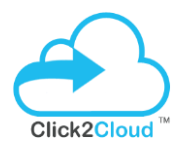

Now select the .NET cartridge to create application:

|                                                                                                    |                                                            |                                                                                                    | 👤 demo 🗸                                                                           |
|----------------------------------------------------------------------------------------------------|------------------------------------------------------------|----------------------------------------------------------------------------------------------------|------------------------------------------------------------------------------------|
| Applications Settings Help                                                                                                    |                                                            |                                                                                                    |                                                                                    |
| 1 Choose a typ                                                                                                    | e of application 2                                         | Configure the application 3 Next steps                                                                                                    |                                                                                    |
| Choose a web programming cartridge or kick the tire<br>After you create the application you can add cartrid<br>additional capabilities like databases, metrics, and o<br>support with Jenkins.<br>Search by keyword or tag <b>Q</b> or Browse by tag ~ | es with a quickstart.<br>ges to enable<br>continuous build | <ul> <li>Cartridge – A managed runtime for your app</li> <li>QuickStart – A quick way to try out a new ter<br/>preconfigured. You are responsible for upda<br/>updates.</li> <li>Receives automatic security updates</li> </ul> | olication.<br>chnology with code and libraries<br>ting core libraries for security |
| PHP                                                                                                    | see all                                                    | Ruby                                                                                                    | see all                                                                            |
| PHP 5.3                                                                                                    | υ                                                          | Ruby 1.9                                                                                                    | U                                                                                  |
| PHP 5.4                                                                                                    | υ                                                          | <b>Ruby 2.0</b>                                                                                                    | U                                                                                  |
| Other types                                                                                                    |                                                            | Ruby 1.8                                                                                                    | U                                                                                  |
| DotNet 4.5                                                                                                    | U                                                          |                                                                                                    |                                                                                    |
| FoxWeb 4.6.3                                                                                                    | υ                                                          |                                                                                                    |                                                                                    |
| Windows DIY<br>WINDOWS                                                                                                    | υ                                                          |                                                                                                    |                                                                                    |

## OpenShift 2.x Auto Script Deployment Guide V1.0

#### Provide meaningful name to your application and click to Create Application:

|             | 1 Choose a type of application 2 Configure the application 3 Next steps                                                                                                    |
|-------------|----------------------------------------------------------------------------------------------------|
| Based On    | DotNet 4.5 Cartridge       Image: Control of the control of the contro |
| Public URL  | http:// dotnet - demo .apps.example.com                                                                                                    |
|             | Because this is your first application, you need to provide a domain under which your<br>applications will be grouped<br>OpenShift will automatically register this domain name for your application. You can add<br>your own domain name later.                                                                                                    |
| Source Code | Optional URL to a Git repository Branch/tag                                                                                                    |
|             | We'll create a Git code repository in the cloud, and populate it with a set of reasonable defaults. If you provide a Git URL, your application will start with an exact copy of the code and configuration provided in this Git repository.                                                                                                    |
| Gears       | small                                                                                                    |
|             | Gears are the application containers running your code.                                                                                                    |
| Cartridges  | DotNet 4.5                                                                                                    |
|             | Applications are composed of cartridges - each of which exposes a service or capability to<br>your code. All applications must have a web cartridge.                                                                                                    |
| Scaling     | Scale with web traffic                                                                                                    |
|             | OpenShift automatically routes web requests to your web gear. If you allow your<br>application to scale, we'll set up a load balancer and allocate more gears to handle traffic                                                                                                    |
|             | as you need it.                                                                                                    |
|             | Back Create Application +1 @                                                                                                    |

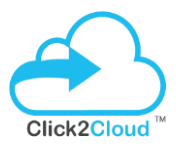

It will create .NET application in couple of mins and you can see the application is created and its running gear. Also you can click on **Add MSSQL Server 2014** cartridge to embed it with your .NET application:

| OPENSHIFT ENTERPRI                                                   | SE                  |                   |                  |                 | 1 demo                                                                                                    |
|----------------------------------------------------------------------|---------------------|-------------------|------------------|-----------------|----------------------------------------------------------------------------------------------------|
| Applications Settings Help                                           |                     |                   |                  |                 |                                                                                                    |
| dotnet-demo. apps.example.co<br>Created 6 minutes ago in domain demo | Change MC           |                   |                  |                 | Started 2 🗇 🔿                                                                                                    |
| Cartridges                                                           |                     |                   |                  |                 | Source Code                                                                                                    |
| DotNet 4.5                                                           | Scales<br>1 - 100   | Status<br>Started | Gears<br>1 small | Storage<br>1 GB | You must add an SSH public key to your account before you<br>can upload code or remotely access your application. |
|                                                                      |                     |                   |                  |                 | Remote Access                                                                                                    |
| Web Load Balancer                                                    |                     | Status            | Gears            | Storage         | Requires a public key.                                                                                            |
|                                                                      |                     | Joanted           | a prime          | e,              | Delete this application                                                                                           |
| Databases Con                                                        | tinuous Integration |                   |                  |                 |                                                                                                    |
| Add MS SQL Server 2014 Ø E                                           | inable Jenkins      |                   |                  |                 |                                                                                                    |
| Add MongoDB 2.4  Add MySQL 5.5                                       |                     |                   |                  |                 |                                                                                                    |
| Or, see the entire list of cartridges you can add                    |                     |                   |                  |                 |                                                                                                    |

Your SQL cartridge will be added successfully and it will show the DB information

| 0                      | OPEN                                                                                                    | SHIFT        | ENTERPRIS     | Ε        |                   |                   |                  |                      | ⊥ demo                                                                                                    |
|------------------------|----------------------------------------------------------------------------------------------------|--------------|---------------|----------|-------------------|-------------------|------------------|----------------------|----------------------------------------------------------------------------------------------------|
| Appli                  | Ications                                                                                                    | Settings     | нер           |          |                   |                   |                  |                      |                                                                                                    |
| do<br><sub>Creat</sub> | tnet-de                                                                                                    | emo.app      | s.example.com | M change |                   |                   |                  |                      | Started 3 💿 🖒                                                                                                    |
| 7                      | <ul> <li>Microsoft SQL Server 2014 database added. Please make note of database server details to login through Microsoft SQL Server Management Studio:<br/>database host: mssql.apps.example.com<br/>database port: 21081<br/>sa password: Pr15HRczU474h5<br/>database name: dotnet</li> <li>Connection String for .NET Application:<br/>Data Source= mssql.apps.example.com ,21081;Initial Catalog=dotnet;Persist Security Info=True;User ID=sa;Password=Pr15HRczU474h5</li> </ul> |              |               |          |                   |                   |                  |                      |                                                                                                    |
| Cartrid                | lges                                                                                                    |              |               |          |                   |                   |                  |                      | Source Code                                                                                                    |
| æ                      | DotNet                                                                                                    | 4.5          |               |          | Scales<br>1 - 100 | Status<br>Started | Gears<br>1 small | Storage<br>1 GB      | You must add an SSH public key to your account before you<br>can upload code or remotely access your application. |
| 4                      | MS SQI                                                                                                    | L Server 20' | 14            |          |                   | Status<br>Started | Gears<br>1 small | Storage<br>1 GB      | Remote Access<br>Requires a public key.<br>Delete this application                                                |
| 4                      | Web Lo                                                                                                    | ad Balance   | ۲.            |          |                   | Status<br>Started | Gears<br>1 small | Storage<br>1 GB<br>🕑 |                                                                                                    |

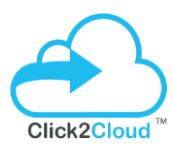

# So we have successfully configured <u>broker</u>, configured <u>linux node</u> and configured <u>windows</u> <u>node</u>, also created the application using <u>windows cartridges</u>.

## 4. TESTS

#### 4.1 Checklist to verify deployment on Windows Node

Below are the line-items that you can manually verify to test the deployment.

- ✓ Verify that the core OpenShift.Net service exists, started and running at the time of startup.
- ✓ Verify that the scheduled tasks required for OpenShift.Net functionality exist,
- ✓ Verify that Broker, hostname and winnode resolved
- ✓ Verify TCP connection with ActiveMQ Service
- ✓ Check that both MS SQL Server 2008 and MS SQL Server 2012 are installed, their services are stopped and the startup mode is set to be disabled
- ✓ Check that the firewall is enabled, that the SSHD port is opened and that all the existing prisons have a corresponding rule.
- ✓ Check the prison users exist as local user account.
- ✓ Check that local user accounts with the prison prefix have corresponding prison entries.
- Check that the users found in cygwin/etc/passwd exist on the local system and also in the prison db